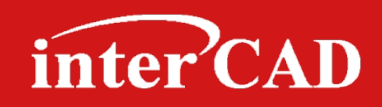

#### FRESH NEW IDEAS FOR EDA

## **OrCAD® Capture** Techniques For Research Engineer (II)

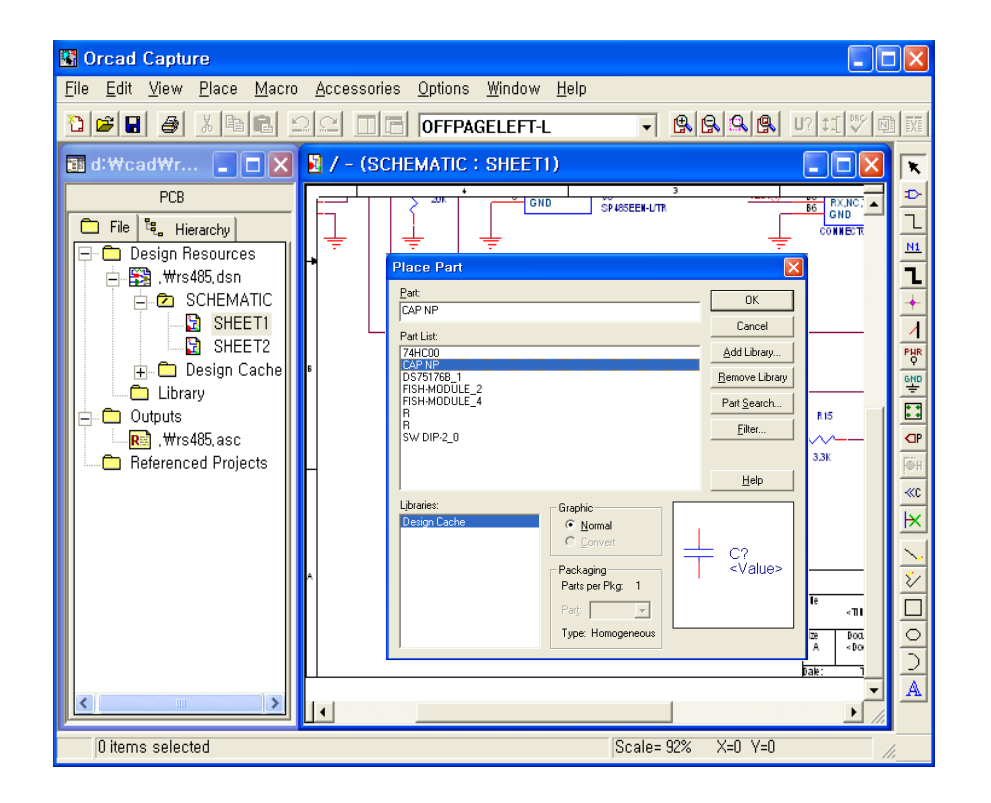

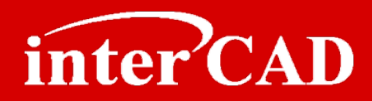

## Chapter 1. OrCAD® Netlist 생성

**Chapter 2. OrCAD® Capture to Layout Interface** 

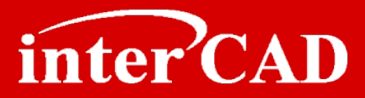

## Chapter 1

## OrCAD® Netlist 생성

| Create Netlist                                                                                                    |                                                                                         |                 |
|----------------------------------------------------------------------------------------------------|-----------------------------------------------------------------------------------------|-----------------|
| PCB Editor    EDIF 2 0 0    INF    Lavout    PSpice<br>Part Value<br>Combined property string:<br>[{Value}                                                                                                    | SPICE Verilog VHDL Oth<br>PCB Footprint<br>Combined property string:<br>{PCB Footprint} |                 |
| Formatters:<br>mentor.dll<br>dump.dll<br>edif.dll<br>edif.dll<br>integrar.dll<br>mentor.dll<br>of the section of the section |                                                                                         |                 |
| Version: 9,00 Jun 9 2000<br>Netlist Eile 1: <u>View</u> Output<br>D:\CAD\R8485_MGC\DSN\R8485,NET                                                                                                    |                                                                                         | <u>B</u> rowse  |
| Netlist File 2: View Output<br>D:\CAD\RS485_MGC\DSN\RS485,CMP                                                                                                    |                                                                                         | B <u>r</u> owse |
| ☐ Use Config File<br>Netlist Config File:                                                                                                    |                                                                                         | Bro <u>w</u> se |
|                                                                                                    | 확인 취소                                                                                   | 도움말             |

- 1. 중복 Ref.Des 확인 방법
- 2. 중복 Ref.Des 제거 방법
- 3. Ref.Des Reset 및 Update 방법
- 4. Netlist 생성
- 5. Netlist 생성시 자주 발생하는 오류 및 원인

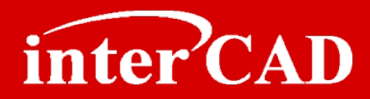

#### 중복 Ref.Des 확인 방법 → 서로 다른 Reference가 중복으로 입력되어 있으면 Back Annotate 잘못 되며 Layout의 부품 배치정보가 변경 될 수 있습니다. → 10.3 이전 버전에서는 중복 Reference 확인 방법이 없다. Step 1 → 모델.DSN 선택 > 마우스 메뉴 키를 실행 > Edit Object Properties를 실행한다. Step 2 Property Editor → Property Editor창의 리스트 중 Reference가 다르게 New Column... Apply Display... Delete Property Filter by: Actel-Designer Part/Net Properties 중복된 경우 노란색 행으로 표시된다. Reference Value ALSDONTTOUCH Implementation Type SCHEMATIC : PAGE1 : R1 R1 1k <none> CHEMATIC: SHEET1: C1 SCHEMATIC : SHEET1 : C2 C2 101 4 «none» C32 101 SCHEMATIC : SHEET1 : G1 G1 3.9K <none> 7 J1 CONN SCHEMATIC : SHEET1 : J1 <none> SCHEMATIC : SHEET1 : J1 J1 CONN <none> 9 MK1 3.9K SCHEMATIC : SHEET1 : MK1 <none> 10 SCHEMATIC : SHEET1 : R1 **R**1 20K <none> 11 F SCHEMATIC : SHEET1 : R2 R2 120 <none> 12 SCHEMATIC : SHEET1 : R3 R3 3.9K <none> Hierarchy 구조에서 하 13 R33 3.9K 14 🛨 SCHEMATIC : SHEET1 : R4 R4 100 <none> 나의 Sheet를 중복해서 15 R5 SCHEMATIC : SHEET1 : R5 100 <none> 16 SCHEMATIC : SHEET1 : R6 R6 3.3K <none> 사용할 경우 중복 17 SCHEMATIC : SHEET1 : R7 R7 3.3K <none> 18 SCHEMATIC : SHEET1 : SW1 SW1 KHS22 <none> Reference가 발생한다. 19 F SCHEMATIC : SHEET1 : U1 SP485 U1 <none> 20 F SCHEMATIC : SHEET1 : U2 U2 74HC0 <none> 21 U2 74HC0 SCHEMATIC : SHEET1 : U2 <none> 22 SCHEMATIC : SHEET1 : U2 U2 74HC0 <none> 23 SCHEMATIC : SHEET1 : U2 U2 74HC0 <none> Parts / Schematic Nets / Flat N <

#### www.intercad.co.kr - 4 -

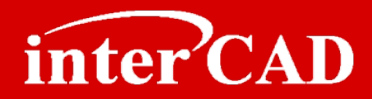

## 중복 Reference 제거 방법

- → 서로 다른 Reference가 중복으로 입력되어 있으면 Back Annotate 잘못 되며 Layout의 부품 배치정보가 변경 될 수 있습니다.
- → 10.3 이전 버전에서는 중복 Reference 확인 방법이 없다.

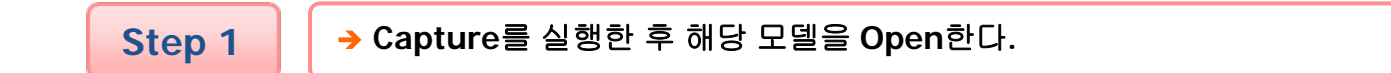

Step 2

→ 모델.DSN을 선택한 후 Accessories > Transfer Occ. Prop. to Instance > Push Occ. Prop into Instance를 실행한다.

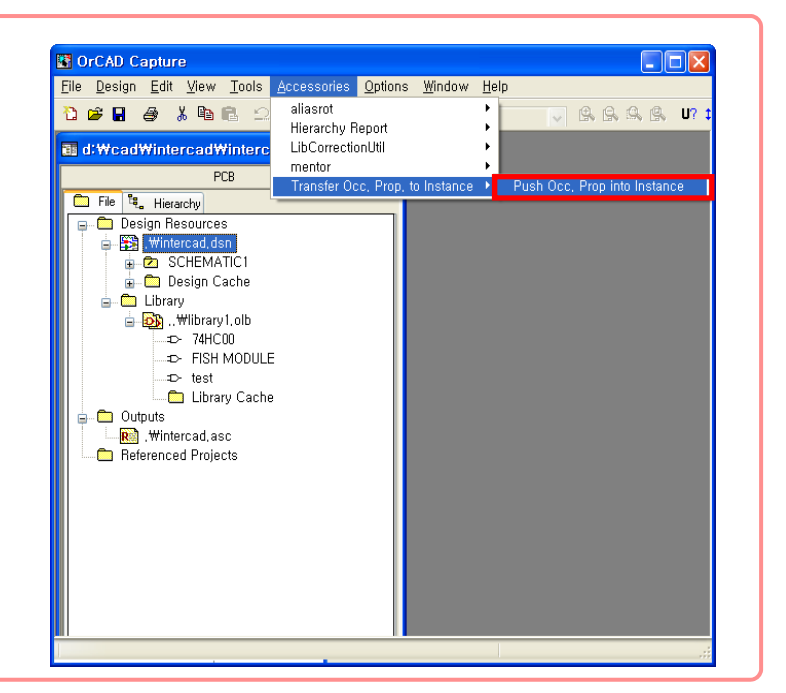

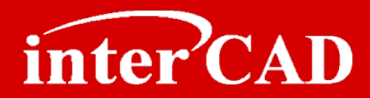

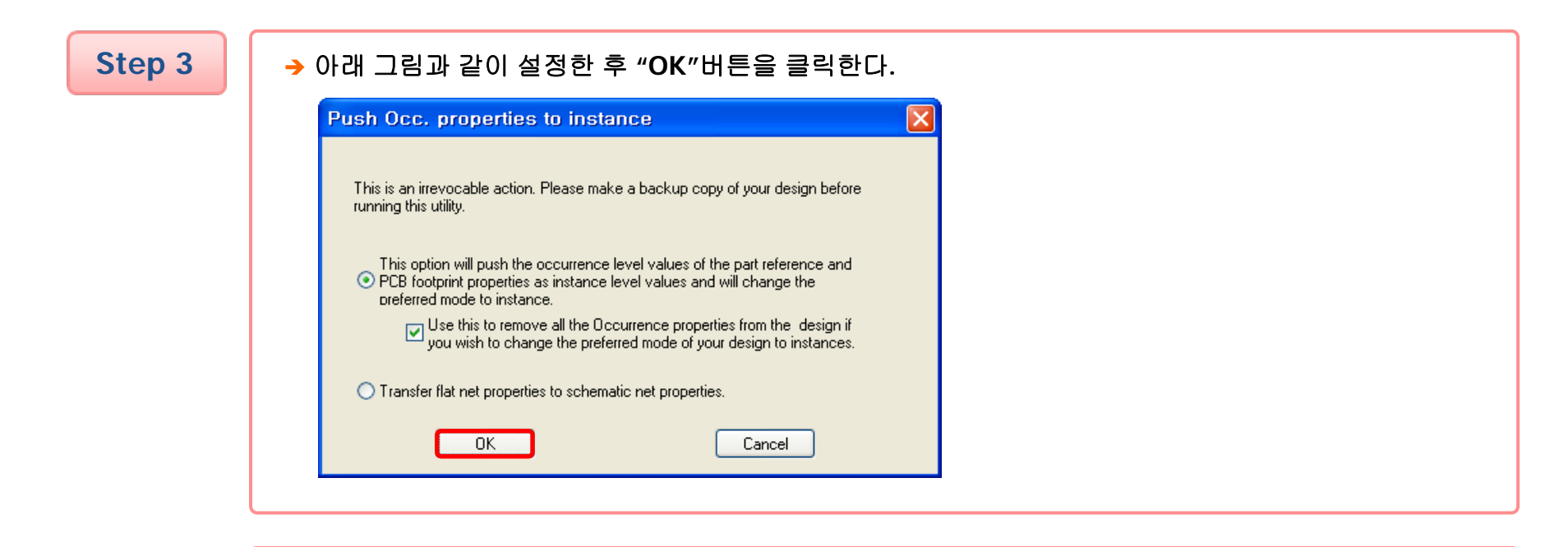

Step 4

→ "확인" 버튼을 클릭하면 서로 다른 Reference가 삭제 된다.

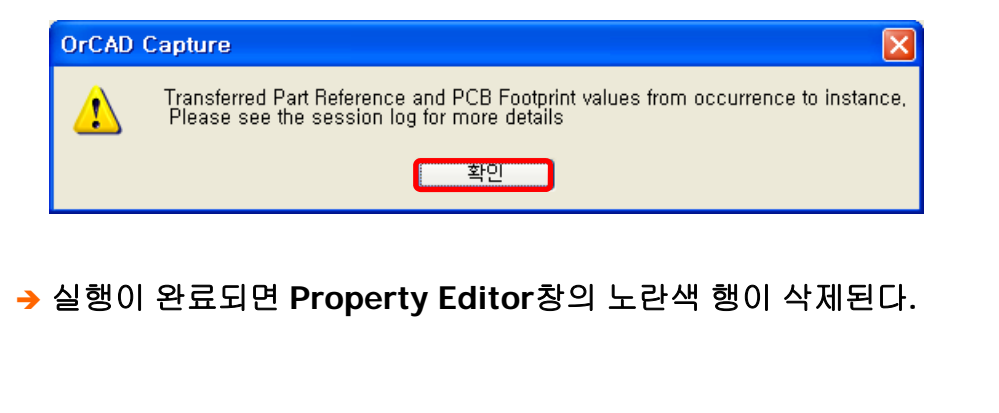

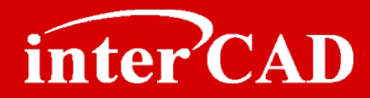

## Ref.Des 중복 제거 방법 (Hierarchy 형식)

#### Step 1

→ 모델.DSN 선택 > 마우스 메뉴 키를 실행 > Edit Object Properties를 실행한다.

#### Step 2

- → 왼쪽 모서리를 클릭하여 전체영역을 선택한다.
- → "Delete Property"를 클릭하여 중복 Reference를 제거한다.

| Nev   | v Column Apply Display   | . Delete Pro                                     | operty Filter | by: Or | cad-PSpice |                      |
|-------|--------------------------|--------------------------------------------------|---------------|--------|------------|----------------------|
|       |                          | PSpiceOnly                                       | Reference     | Value  | Filename   | Location X-Coordinat |
| - I E | SCHEMATIC : PAGE1 : R1   | 7777777                                          | R1            | 1k     | 777777     | 50                   |
| 2 =   | SCHEMATIC : SHEET1 : C1  |                                                  | C1            | 101    |            | 660                  |
| 3     | /C10                     |                                                  | C10           | /101/  |            | /////660/////        |
| Ð     | SCHEMATIC : SHEET1 : C2  |                                                  | C2            | 101    |            | 480                  |
| ; E   | SCHEMATIC : SHEET1 : G1  |                                                  | G1            | 3.9K   |            | 650                  |
|       | /G4                      |                                                  | G4            | 3.9K   |            | /////650/////        |
| Ē     | SCHEMATIC : SHEET1 : J1  |                                                  | J1            | CONN   |            | 740                  |
| •     | SCHEMATIC : SHEET1 : J1  |                                                  | J1            | CONN   |            | 190                  |
| •     | SCHEMATIC : SHEET1 : MK1 |                                                  | MK1           | 3.9K   |            | 530                  |
| D 🖬   | SCHEMATIC : SHEET1 : R1  |                                                  | R1            | 20K    |            | 360                  |
| 1     | SCHEMATIC : SHEET1 : R2  |                                                  | R2            | 120    |            | 590                  |
| 2 🔳   | SCHEMATIC : SHEET1 : R4  |                                                  | R4            | 100    |            | 630                  |
| 3     | SCHEMATIC : SHEET1 : R5  |                                                  | R5            | 100    |            | 630                  |
| 4 🛛   | SCHEMATIC : SHEET1 : R6  |                                                  | R6            | 3.3K   |            | 720                  |
| 5 🛨   | SCHEMATIC : SHEET1 : R7  |                                                  | R7            | 3.3K   |            | 480                  |
| 6 E   | SCHEMATIC : SHEET1 : R15 |                                                  | R15           | 3.9K   |            | 650                  |
| 7     | /R3                      |                                                  | R3            | 3.9K   |            | /////650/////        |
| B 🛨   | SCHEMATIC : SHEET1 : SW1 |                                                  | SW1           | KHS22  |            | 580                  |
| 9     | SCHEMATIC : SHEET1 : U1  |                                                  | U1            | SP485  |            | 470                  |
| D 🖬   | SCHEMATIC : SHEET1 : U2  |                                                  | U2            | 74HC0  |            | 570                  |
| 1 😐   | SCHEMATIC : SHEET1 : U2  |                                                  | U2            | 74HC0  |            | 390                  |
| 2 😐   | SCHEMATIC : SHEET1 : U2  |                                                  | U2            | 74HC0  |            | 390                  |
| 3     | SCHEMATIC : SHEET1 : U2  | <del>/////////////////////////////////////</del> | 112           | 74HC0  | 11111      | 570                  |

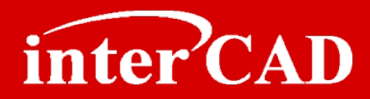

## Ref.Des Reset 하는 방법

- → 기존에 있는 Reference를 (?)로 만드는 방법
- → (?)로 되어 있는 Reference를 자동으로 Numbering 하는 방법

| Step 1 | → Capture를 실행한 후 Tools > Annotate를 실행한다.                                                       |                                                 |
|--------|------------------------------------------------------------------------------------------------|-------------------------------------------------|
| Step 2 | → Annotate창에서 Action항에 Reset part references<br>to "?"를 체크하고 확인을 클릭하면 Reference가<br>(?)로 변경된다. | Annotate       Packaging       PCB Editor Reuse |

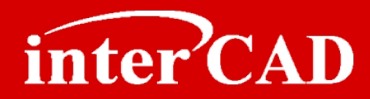

## Ref.Des Update 하는 방법

#### Step 1

Capture를 실행한 후 Tools > Annotate를 실행한다.

Step 2

→ Annotate창에서 Action항에 'Incremental reference update'를 체크하고 확인을 클릭하면 Reference가 Update된다.

| Scope                                                              |                                                  |
|--------------------------------------------------------------------|--------------------------------------------------|
| <ul> <li>Update entire design</li> <li>Update calcotion</li> </ul> |                                                  |
| Oupdate selection                                                  |                                                  |
| Action                                                             |                                                  |
| Incremental reference update                                       |                                                  |
| Reset part references to "?"                                       |                                                  |
| O Add Intersheet References                                        |                                                  |
| Delete Intersheet References                                       |                                                  |
| Mode                                                               |                                                  |
| O Update Occurrences                                               |                                                  |
| <ul> <li>Update Instances (Preferred)</li> </ul>                   |                                                  |
| Physical Packaging                                                 |                                                  |
| Combined property string:                                          |                                                  |
| {Value}{Source Package}{POWER_GROU                                 |                                                  |
|                                                                    |                                                  |
| <u>R</u> eset reference numbers to begin at 1 in ea                | ch page                                          |
| <ul> <li>Annotate as per <u>PM</u> page ordering</li> </ul>        | Annotate as per page ordering in the title block |
| Do not change the page number                                      |                                                  |
| Include non-primitive parts                                        |                                                  |
|                                                                    |                                                  |
|                                                                    |                                                  |
| Include non-primitive parts                                        |                                                  |

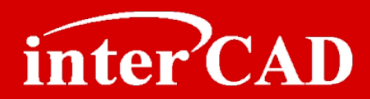

## OrCAD Netlist 생성

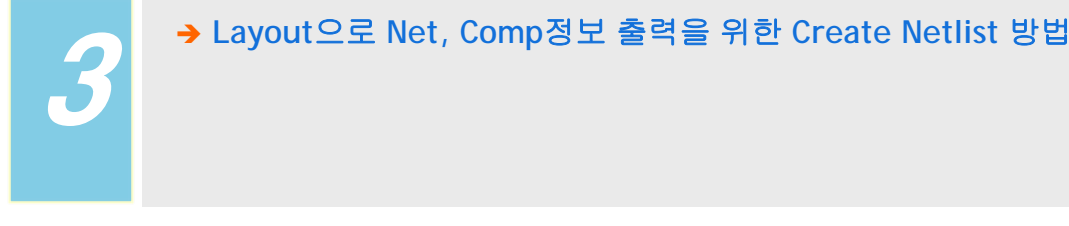

Step 1

→ 해당 모델.dsn을 선택한 후 Tools > Create Netlist를 실행하거나 ↓
● 아이콘을 실행한다.

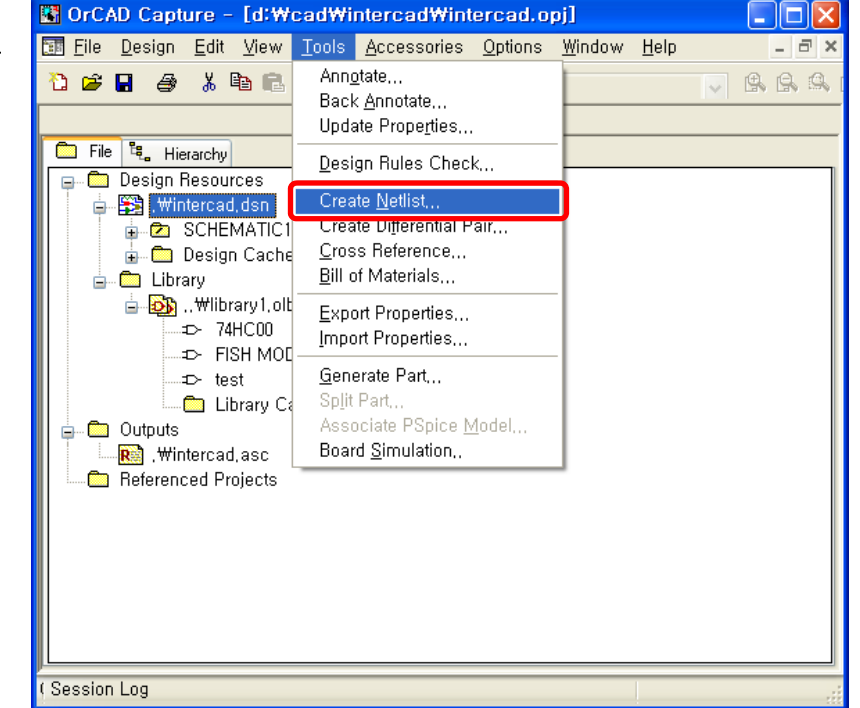

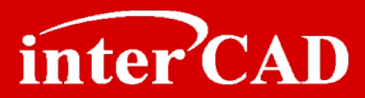

Step 2

→ Create Netlist창에서 Other 탭으로 이동한 후 Formatters에서 PADS, Mentor Layout에 맞는 "xxxx.dll"을 선택하고 확인버튼을 클릭한다.

| Part Value     PCB Footprint       Combined property string:     Combined property string       {Value}     {PCB Footprint}                                                               | :                |
|----------------------------------------------------------------------------------------------------|------------------|
| Formatters:<br>pads2k, dll<br>future, dll<br>future, dll<br>intergra, dll<br>multiwir, dll<br>obdinet, dll<br>pads2k, dll<br>Version: 15, 7,0 May 29 2006<br>Nativet Els 1: UN Way Output |                  |
| D:#CAD#INTERCAD#INTERCAD,asc                                                                                                    | <u>B</u> rowse,  |
| Netlist File 2: View Output<br>D:\CAD\UNTERCAD\UNTERCAD,CMP                                                                                                    | B <u>r</u> owse, |
| Use Config File<br>Netlist Config File:                                                                                                    | Bro <u>w</u> se  |

Step 3

→ "확인" 버튼을 클릭하면 Net, Comp 정보가 출력된다.

| OrCAD | Capture 🛛 🗙                                                            |
|-------|------------------------------------------------------------------------|
| ⚠     | Design D:\CAD\INTERCAD\INTERCAD,DSN will be saved prior to netlisting, |
|       | 확인 취소                                                                  |

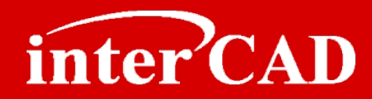

## Netlist 생성 시 자주 발생하는 오류 및 원인

- → 동일한 Reference가 있는 경우
- → Ref.Des가 (?)로 되어 있는 경우
- → Gate Symbol 수정 시 주의해야 할 사항

#### Example #1

→ Error Message: Duplicate reference found `xxx` OrCAD회로도에 동일한 Ref.Des가 존재할 때 Netlist 출력 시 Error가 발생한다.

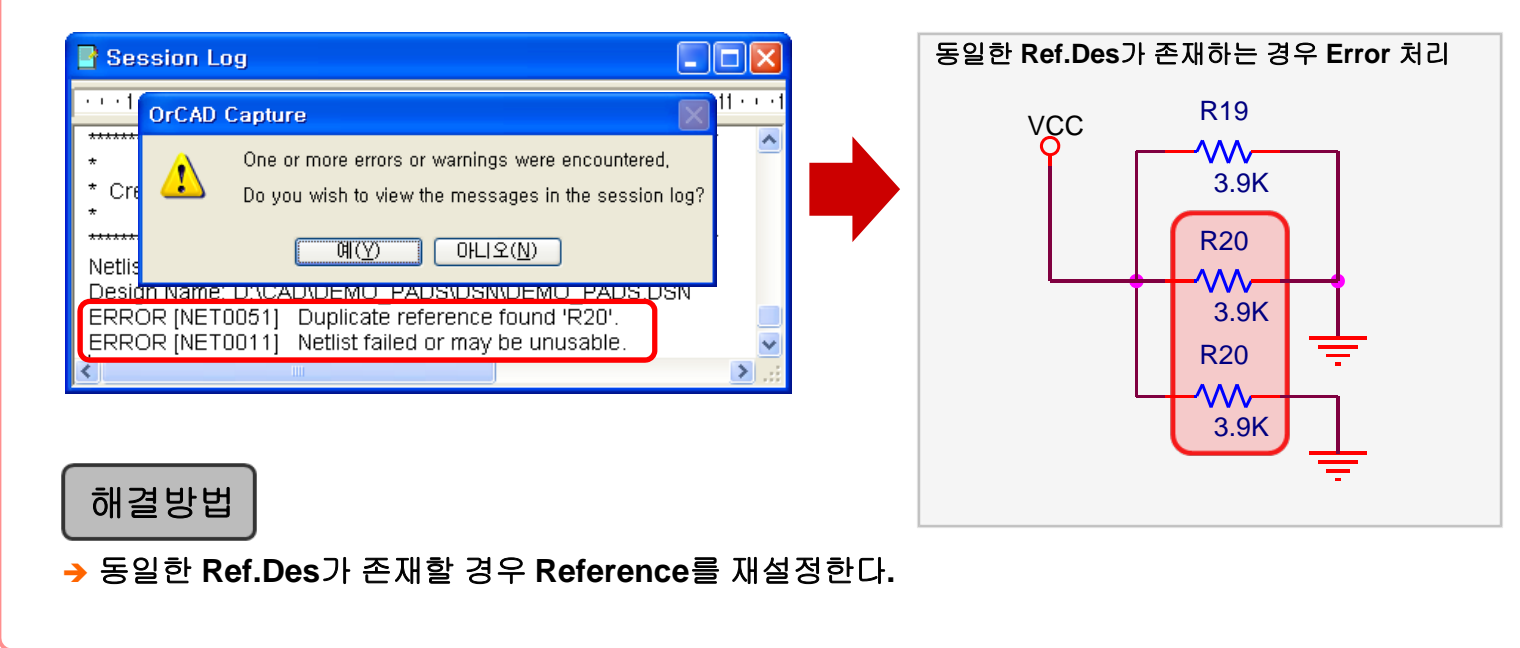

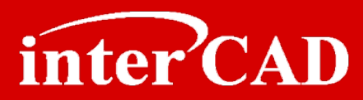

Example #2 → Error Message: Design is not annotated. OrCAD회로도에 U(?)로 되어있는 경우 Netlist를 출력해 보면 Error가 발생된다.

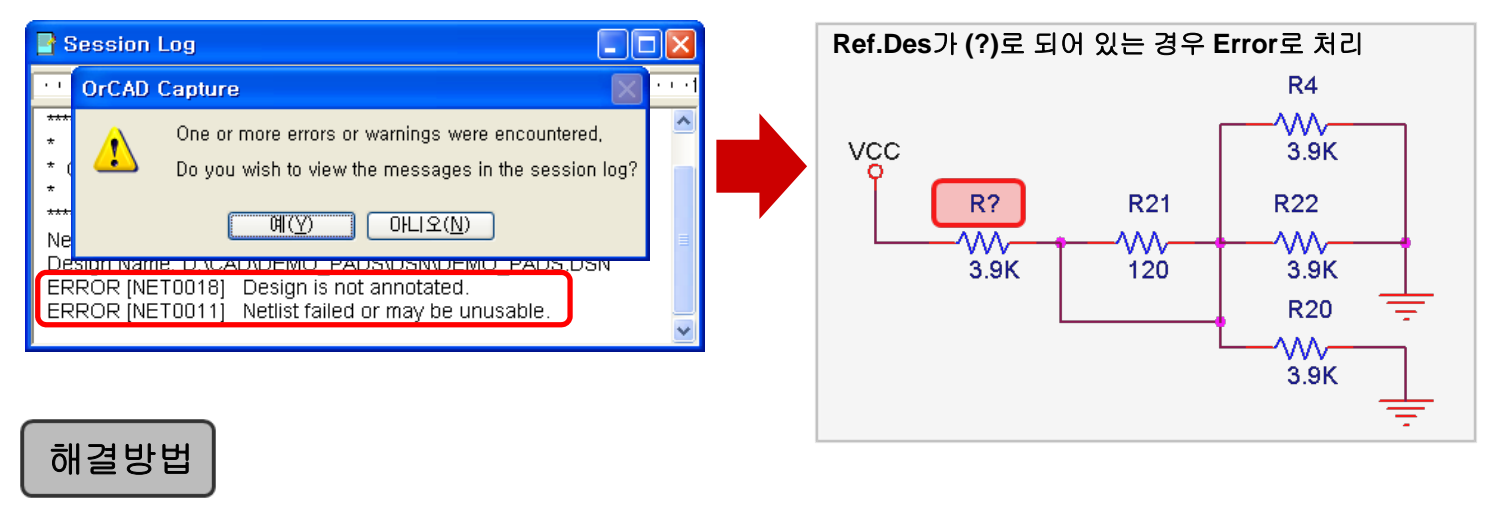

- → Capture를 실행한 후 Tools > Annotate를 실행한다.
- → Annotate창에서 Action항에 'Incremental reference update'
- 를 체크하고 확인을 클릭하면 Reference가 Update된다.

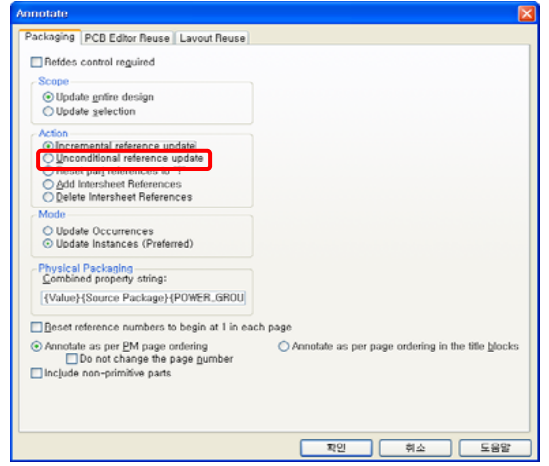

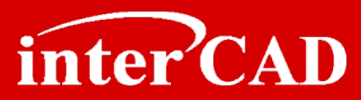

#### Example #3

→ Error Message: Part U6C of type 74HC00\_0 is packaged incorrectly with part.. Gate Symbol을 수정 후 Save시 "Update Current"로 할 경우 Source Part를 확인해 보면 수정된 Part만 Update되며 Netlist생성 시 Error가 발생한다.

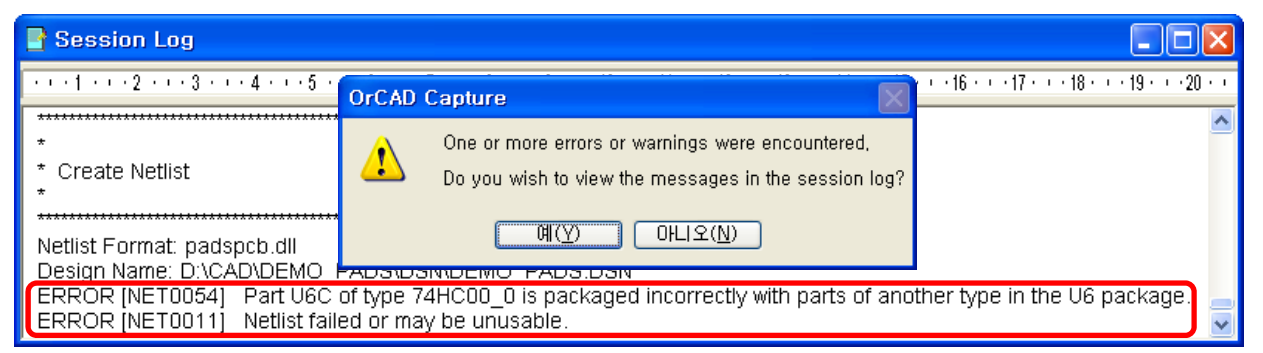

["Update Current"로 Save했을 때 발생하는 Error Message]

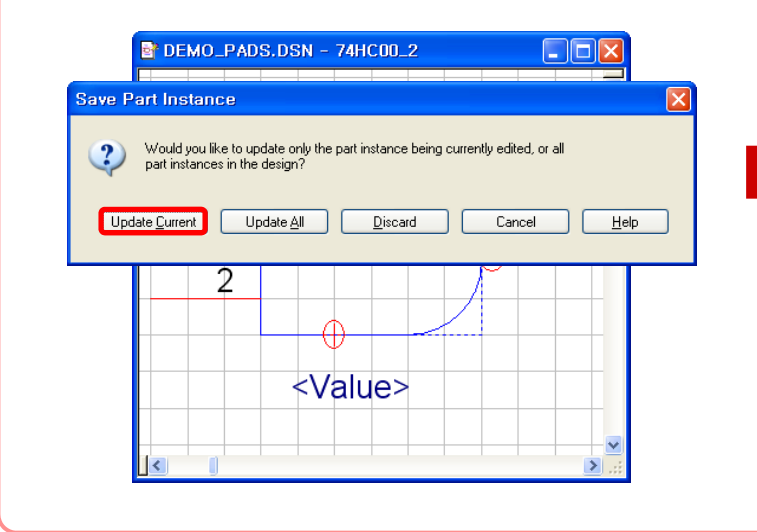

|                                                                  | Property Editor          |                 |            |           |    |  |  |  |  |  |  |  |
|------------------------------------------------------------------|--------------------------|-----------------|------------|-----------|----|--|--|--|--|--|--|--|
| New Column Apply Display Delete Property Filter by: Orcad-PSpice |                          |                 |            |           |    |  |  |  |  |  |  |  |
|                                                                  |                          | Source Part     | PSpiceOnly | Reference | ^  |  |  |  |  |  |  |  |
| 1                                                                | E SCHEMATIC : PAGE1 : U6 | 74HC00_0.Normal | ///////    | U6        |    |  |  |  |  |  |  |  |
| 2                                                                | E SCHEMATIC : PAGE1 : U6 | 74HC00_0.Normal |            | U6        |    |  |  |  |  |  |  |  |
| 3                                                                | E SCHEMATIC : PAGE1 : U6 | 74HC00_0.Normal |            | U6        |    |  |  |  |  |  |  |  |
| 4                                                                | E SCHEMATIC : PAGE1 : U6 | 74HC00_3.Normal |            | U6        |    |  |  |  |  |  |  |  |
|                                                                  |                          |                 |            | <u>.</u>  | ~  |  |  |  |  |  |  |  |
|                                                                  | Parts / Schematic        | Nets 🔏 💷        |            | >         | .: |  |  |  |  |  |  |  |

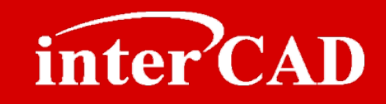

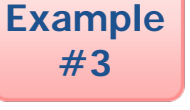

## 해결방법

- → Error난 Gate Symbol을 삭제한다.
- → Place Part를 선택하여 Gate Symbol을 다시 삽입한다.

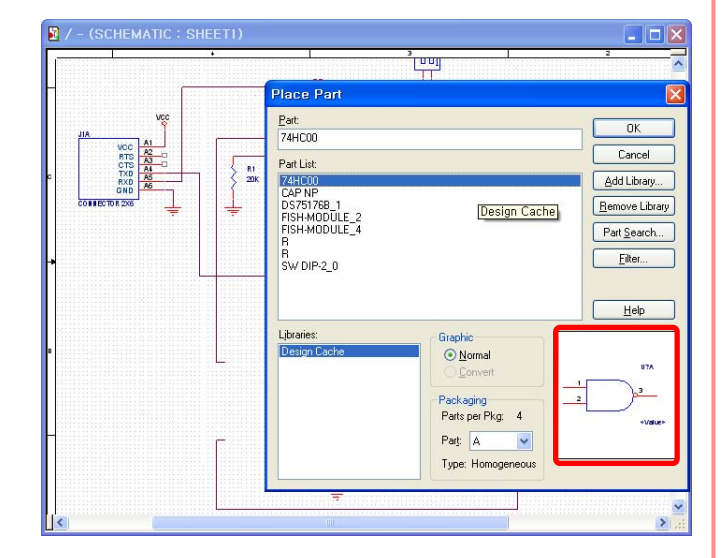

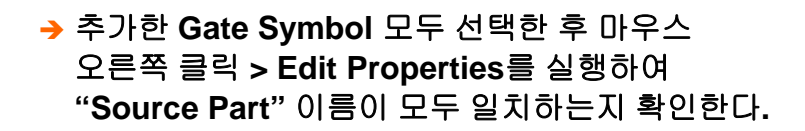

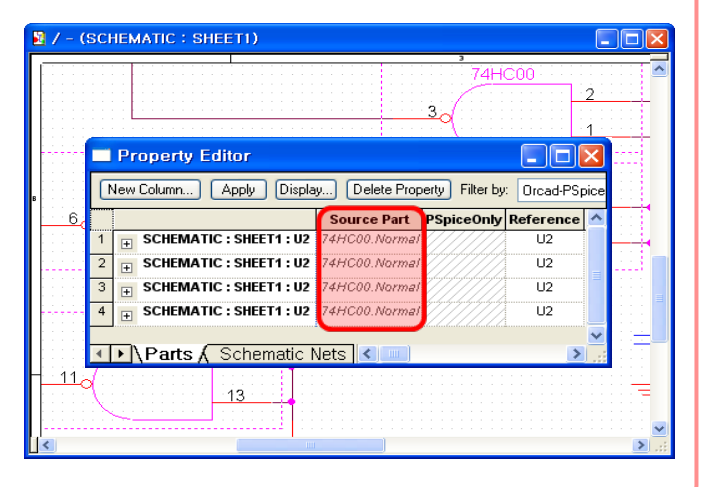

### www.intercad.co.kr - 15-

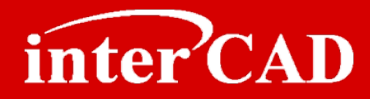

## Chapter 2

## **OrCAD®** Layout Interface

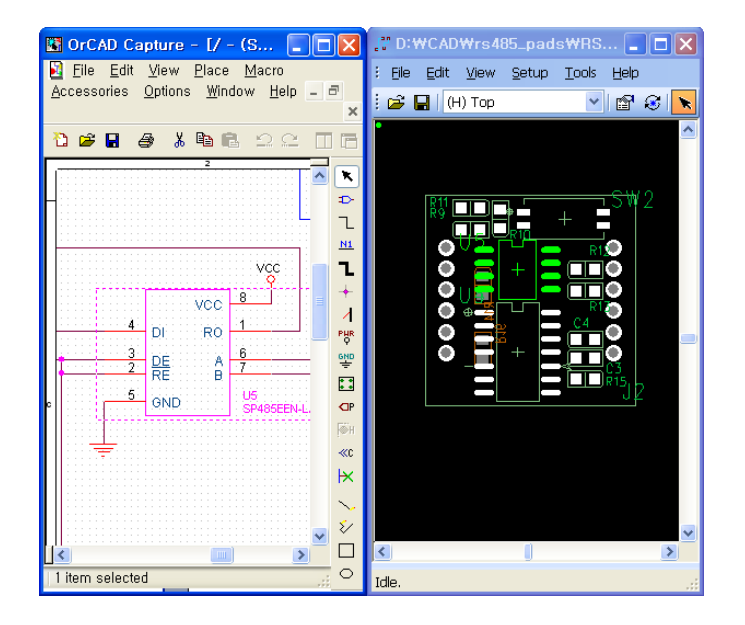

- 1. To-Layout (ECO) Process
- 2. CoWork을 이용한 PADS Layout Data 생성
- 3. OrCAD와 PADS Layout의 Cross Probing
- 4. PADS Layout 정보 (Ref/Footprint/Loc)를 OrCAD로 적용
- 5. CoWork을 이용한 Mentor Layout Data 생성
- 6. OrCAD와 Mentor Layout의 Cross Probing
- 7. Mentor Layout 정보 (Ref/Footprint/Loc)를 OrCAD로 적용

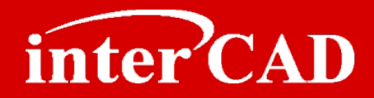

### **To-Layout (ECO) Flow**

→ OrCAD Netlist를 이용하여 Layout으로 적용하는 Flow는 아래와 같다.

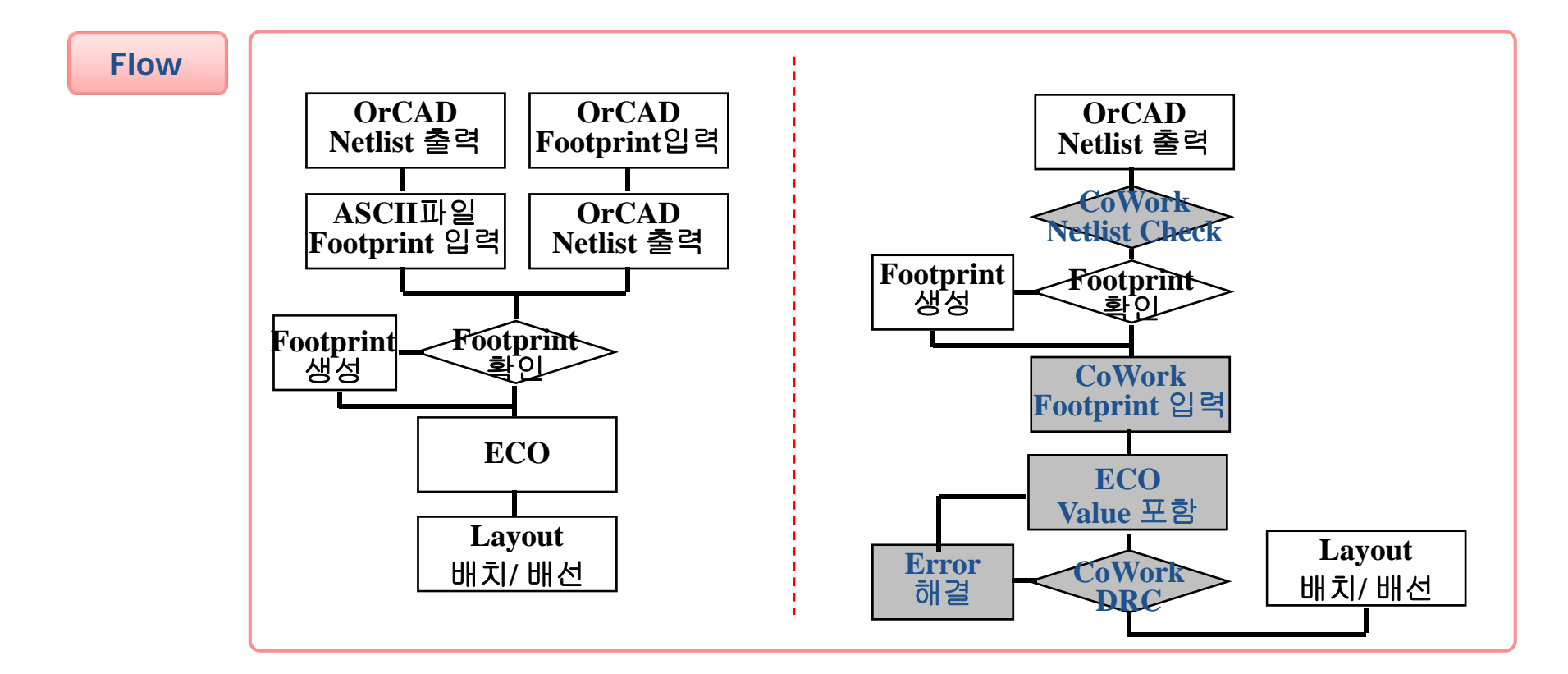

#### www.intercad.co.kr - 17 -

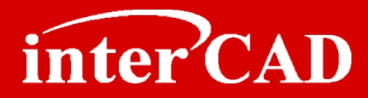

## CoWork을 이용한 PADS Layout Data 생성

- → OrCAD에서 출력한 PADS용 Netlist를 이용하여 Layout Data를 생성할 수 있다.
- → CoWork DRC를 통하여 OrCAD Netlist에 또는 ECO 오류를 검사할 수 있다.

#### Step 1

→ interCAD CoWork을 실행한 후 Open 아이콘을 이용하여 OrCAD dsn 파일을 Open한다.

#### Step 2

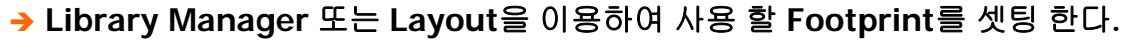

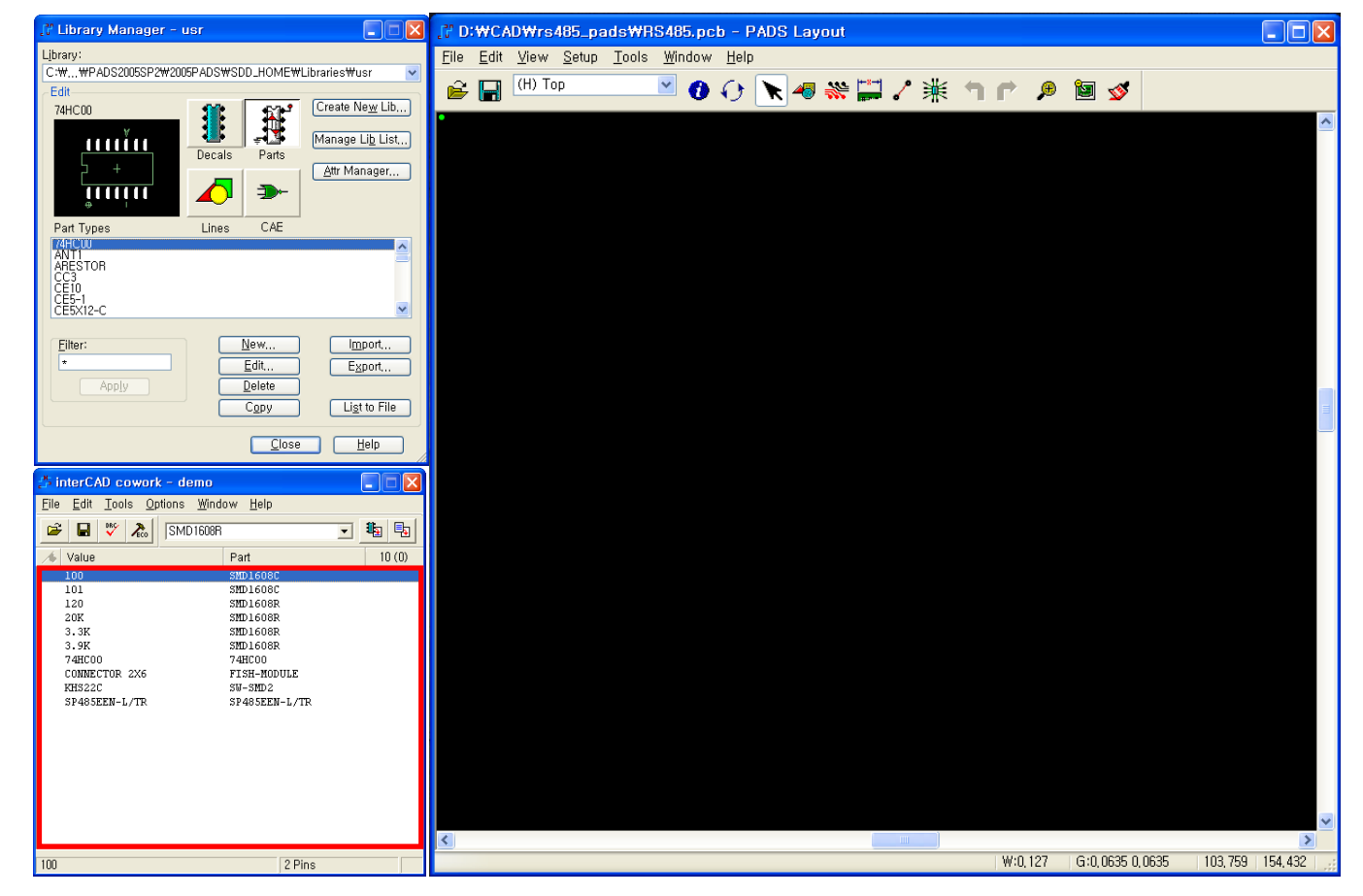

inter CAD

#### Step 3

→ Footprint 입력을 완료한 후 ECO 아이콘을 실행하면 PADS Layout의 Design Data가 생성된다.

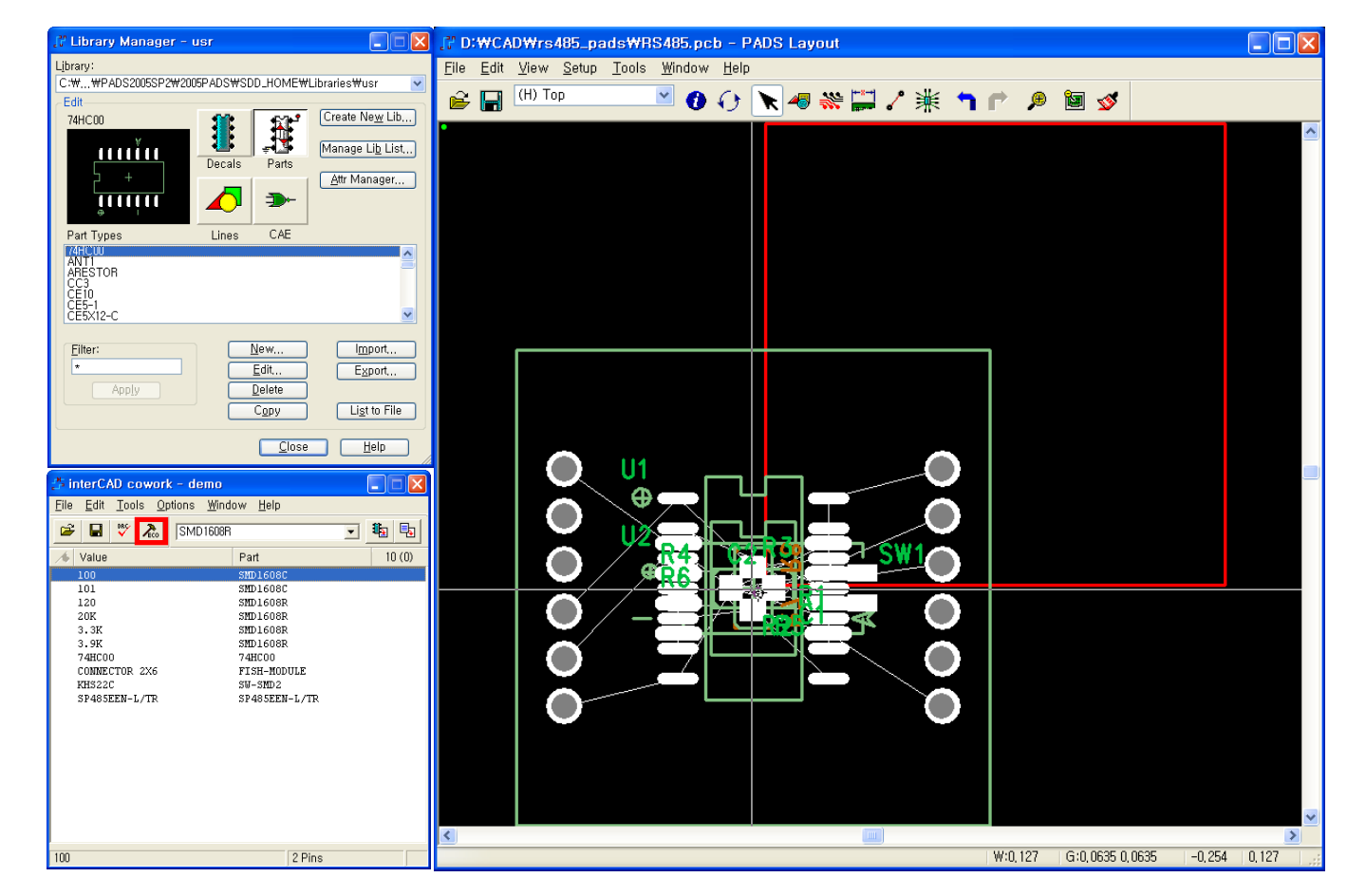

inter CAD

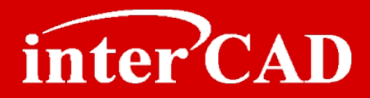

## OrCAD와 PADS Layout의 Cross Probing

- → OrCAD 회로도에서 Symbol, Nets를 선택하면 PADS Layout에서 선택된다.
- → Multi Selection 및 Move Selected 기능 지원

**Example** 

→ Union 메뉴에서 Cross Probing 기능을 Check한다.
 → OrCAD 회로도에서 Symbol을 선택하면 PADS Layout의 해당 Symbol이 선택된다.

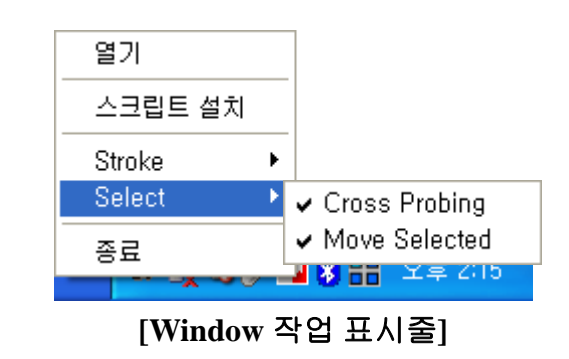

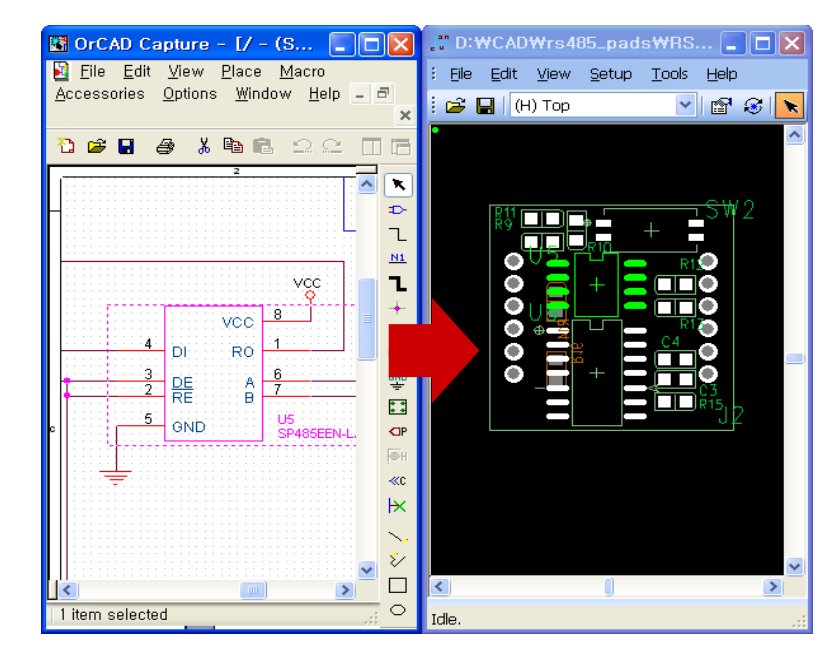

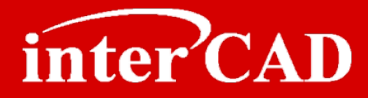

## PADS Layout 정보(Footprint/Ref변경/부품좌표)를 OrCAD로 적용

→ Layout 부품정보를 OrCAD 회로도에 업데이트할 수 있는 swp 파일을 생성하는 기능으로 Layout의 Reference 변경, Geometry, Location정보를 OrCAD Part의 Property에 업데이트 할 수 있다.

#### Step 1

#### → CoWork Program > File > Back Annotate를 실행한 후 Back Annotate 항목을 선택한다.

| 🐉 interCAD cowork - demo_PADS.pcb                                                                                                    | 🛃 Back Annotate                                                                                                    |
|----------------------------------------------------------------------------------------------------|----------------------------------------------------------------------------------------------------|
| Eile       Edit       Tools       Options       Window       Help         Open       Ctrl+0       Image: Ctrl+S       Image: Ctrl+S       Image: Ctrl+S       SMD1608C       SMD1608C         Save       Annotate       SMD1608R       SMD1608R       SMD1608R         Library Manager       SMD1608R       SMD1608R       SMD1608R         Exit       74HC00       FISH-MODULE         KHS22C       SW-SMD2       SP485EEN-L/TR         SP485EEN-L/TR       SP485EEN-L/TR | D:#CAD#demo_PADS#dsn#DEMO_PADS,SWP         Options         Include Part Types         OrCAD Property         © PCB Package         C PCB Footprint         OK         Cancel         * PCB Package: OrCAD Property의 PCB Package항목에<br>Decal정보가 입력된다.         * PCB Footprint: OrCAD Property의 PCB Footprint항목<br>에 Decal정보가 입력된다. |
|                                                                                                    |                                                                                                    |
| ▶ OK 버튼을 실행하면 해당 Design의 sw                                                                                                    | wp파일이 생성된다.                                                                                                    |

## **OrCAD<sup>®</sup>** Capture to Layout Interface

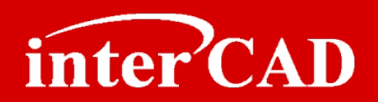

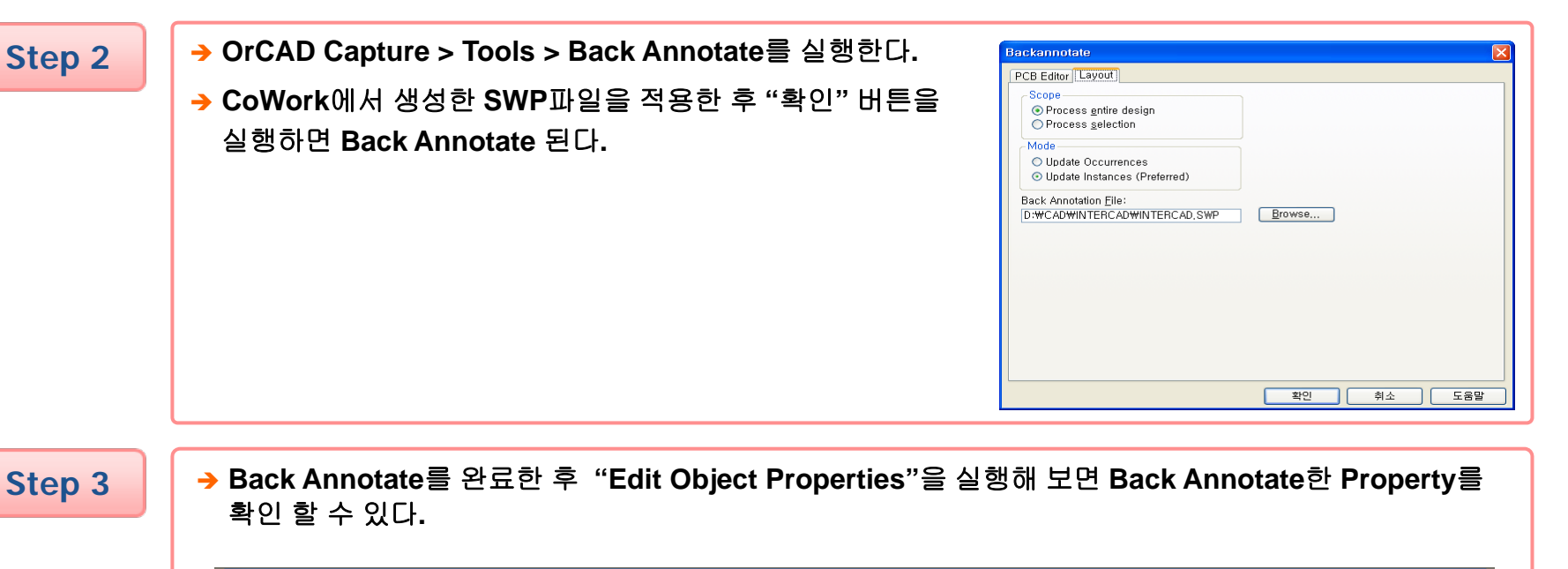

|   | Property Editor                                |                  |                      |                                        |        |   |  |  |  |  |  |  |  |
|---|------------------------------------------------|------------------|----------------------|----------------------------------------|--------|---|--|--|--|--|--|--|--|
| 0 | New Column Apply Display Delete Property Filte | er by: < Current | properties >         | V Help                                 |        |   |  |  |  |  |  |  |  |
|   |                                                | PCB Package      | PCB PartLoc          | PCB RefLoc                             | Posi   | ^ |  |  |  |  |  |  |  |
| 1 | E SCHEMATIC1 : Control BUS Buffer : C147       | c1608            | MM,18.957,66.923,0,1 | MM,0.036,1.71,0,CC,0.9,0.765,0.18,std; | 1///   | - |  |  |  |  |  |  |  |
| 2 | E SCHEMATIC1 : Control BUS Buffer : C152       | c1608            | MM,18.957,60.7,180,1 | MM,0.036,1.687,0,CC,0.9,0.765,0.18,std | -///   |   |  |  |  |  |  |  |  |
| 3 | E SCHEMATIC1 : Control BUS Buffer : C579       | c1608            | MM,18.957,66.923,0,2 | MM,0.0,2.0,0,CC,0.9,0.765,0.18,std,1   |        |   |  |  |  |  |  |  |  |
| 4 | E SCHEMATIC1 : Control BUS Buffer : C589       | c1608            | MM,18.957,60.7,0,2   | MM,0.0,2.0,0,CC,0.9,0.765,0.18,std,1   |        |   |  |  |  |  |  |  |  |
| 5 | E SCHEMATIC1 : Control BUS Buffer : U28        | sop48_w12.6x     | MM,10.321,63.113,180 | MM,7.6,0.1,270,CC,0.9,0.765,0.18,std,1 |        |   |  |  |  |  |  |  |  |
| 6 | E SCHEMATIC1 : Control Clock Generation : R150 | r1608            | MM,30.991,44.45,270, | MM,3.55,0.009,0,CC,0.9,0.765,0.18,std; | 1 [/// |   |  |  |  |  |  |  |  |
| 4 | Parts / Schematic Nets / Flat Nets / F         | Pins 🔏 Titl      | ]                    |                                        | >      |   |  |  |  |  |  |  |  |

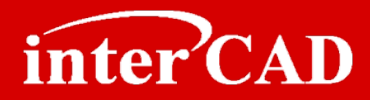

### interCAD<sup>™</sup> CoWork For PADS Layout

- → OrCAD를 이용한 PADS Layout Data 생성
- → OrCAD 회로 변경내용 PADS Layout 업데이트
- → PADS Layout 임의 추가한 부품 ECO 제외
- → PADS Design 정보 OrCAD로 Back Annotate

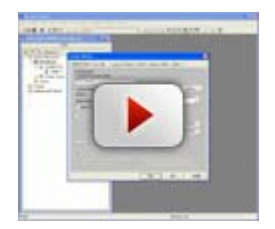

<u>OrCAD를 이용한</u> PADS Layout Data 생성

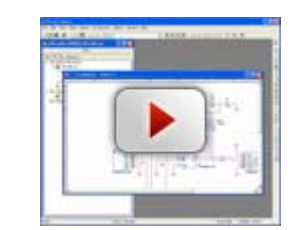

<u>OrCAD 회로 변경내용</u> PADS Layout 업데이트

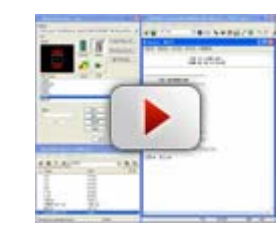

<u>PADS Layout 임의</u> 추가한 부품 ECO 제외

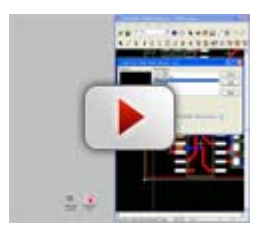

<u>PADS Design 정보</u> OrCAD로 Back Annotate

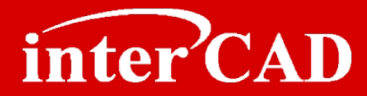

### CoWork을 이용한 Mentor Board Station Layout Data 생성

- → OrCAD에서 출력한 Mentor용 Netlist를 이용하여 Layout Data를 생성할 수 있다.
- → CoWork DRC를 통하여 OrCAD Netlist에 또는 Build 오류를 검사할 수 있다.

Step 1

# → Librarian을 실행한 후 CoWork > Import Component > From OrCAD을 이용하여 OrCAD ONL파일을 Open한다.

|                      | <u>rite c</u>    | 2eometries | Catalo | ngs Sy | zmbols | <u>S</u> etu | p Se      | tup <u>D</u> es | sign Ru        | iles | Check | <u>Report Union Col</u>                                              | <u>/ork He</u> | СМР. | 'ONL File: |        |    |                      | Navigator |
|----------------------|------------------|------------|--------|--------|--------|--------------|-----------|-----------------|----------------|------|-------|----------------------------------------------------------------------|----------------|------|------------|--------|----|----------------------|-----------|
| Selected<br>Delta: 3 | 1: 0<br>30.48, 2 | 7.94       | Abs:   | 30.48, | 27.94  |              | Lir<br>mr | ie Width        | 1: 0.0<br>SIGN | AL 1 |       | Import Component<br><u>R</u> estore Catalog<br>Save Catalog          | nts <u>ト</u>   |      |            | <br>ОК | Re | set Cancel           | ator      |
|                      |                  |            |        |        |        |              |           |                 |                |      |       | PKG Config<br>Check One Pin N<br>Check Build<br>Build<br>Save Design | ets<br>►       |      |            |        |    | Filter<br>D:/CAD/dem | o/dsn/    |
|                      |                  |            |        |        |        |              |           |                 |                |      |       |                                                                      |                |      |            |        |    | 7                    |           |
|                      |                  |            |        |        |        | •            |           |                 |                |      |       |                                                                      |                |      |            |        |    | OK Reset             | Cancel    |

inter CAD

Step 2

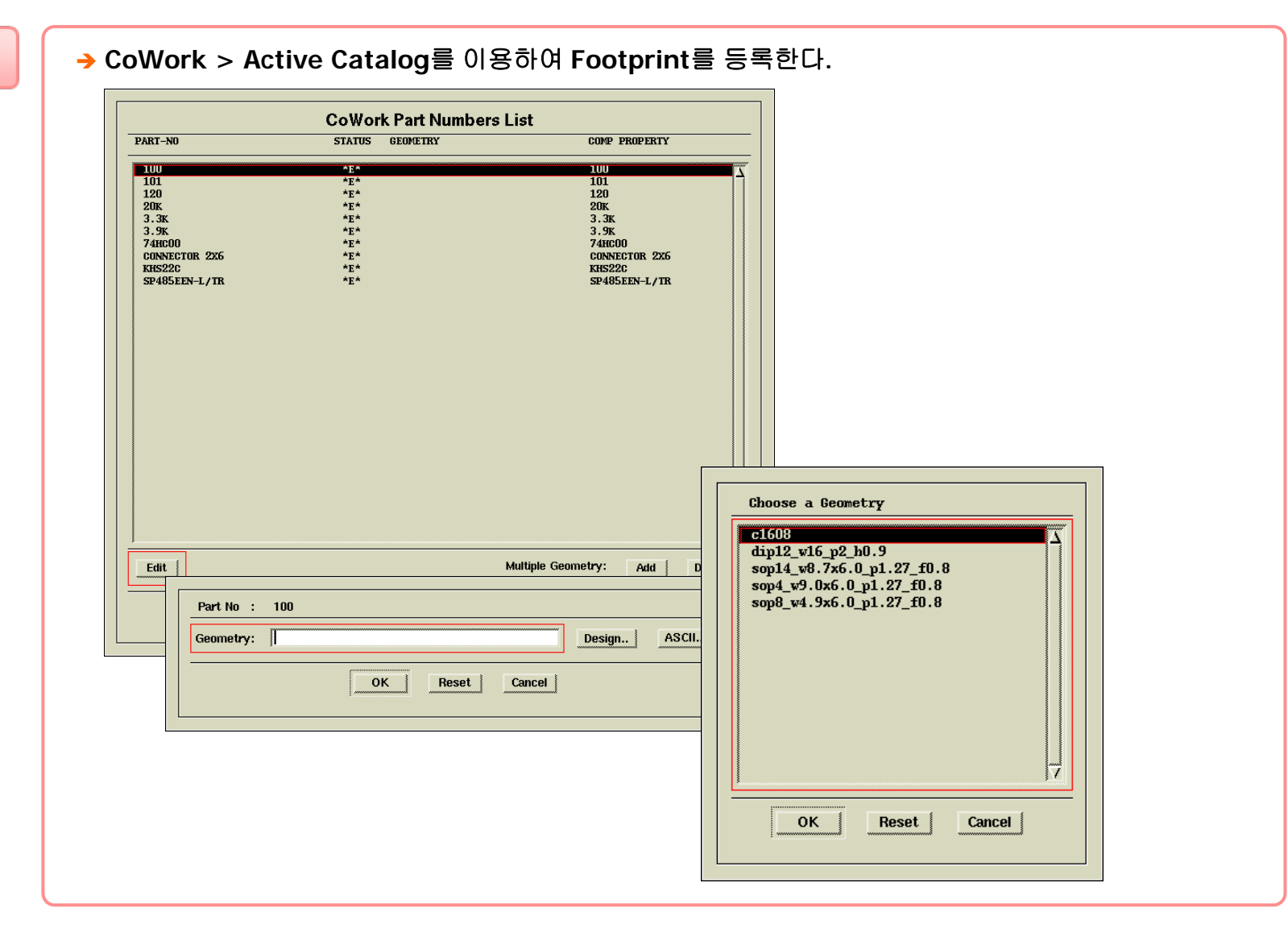

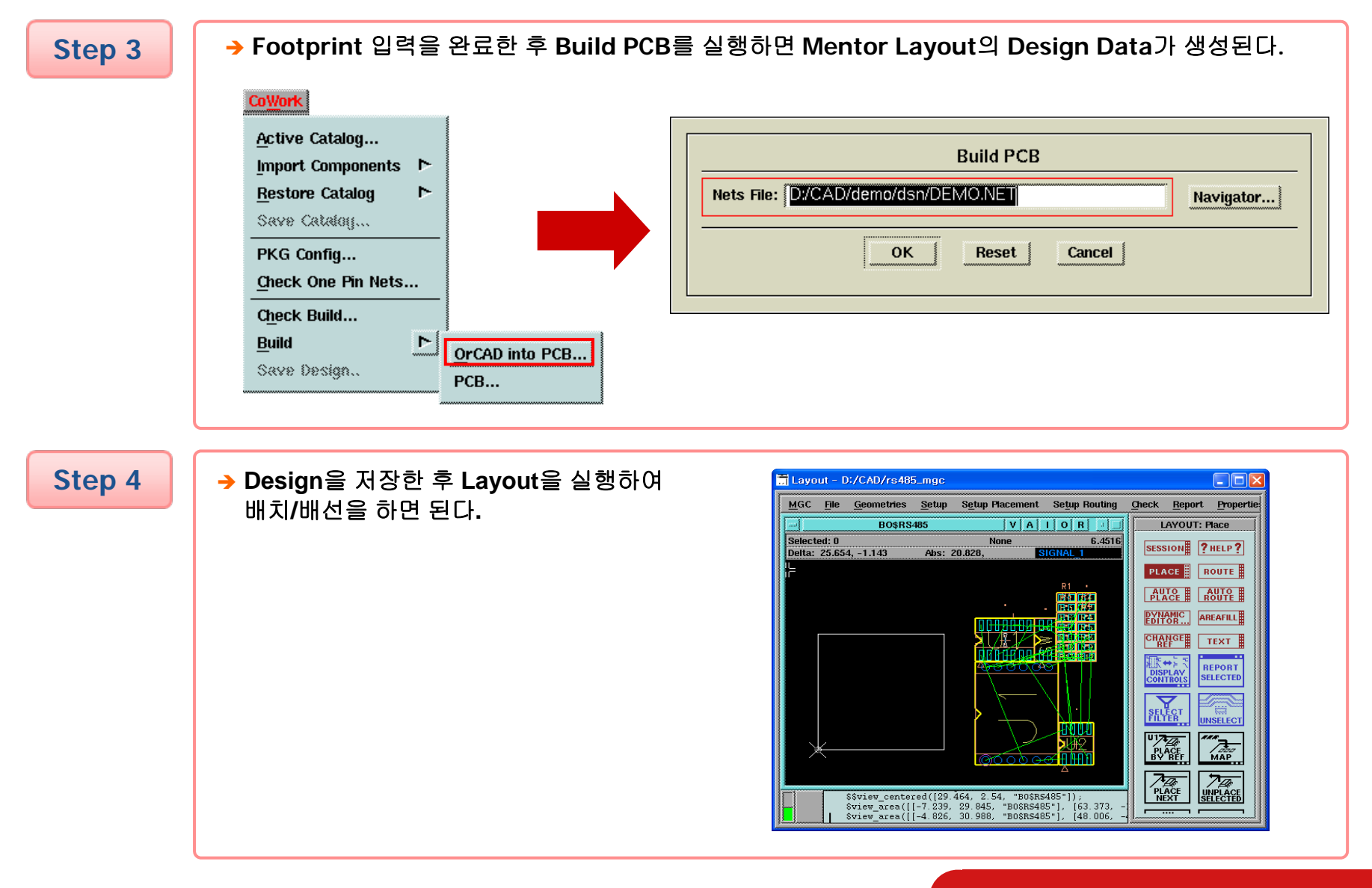

#### www.intercad.co.kr \_ - 27 -

inter CAD

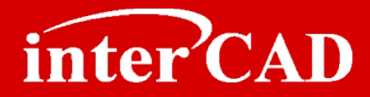

### OrCAD와 Mentor Board Station Layout의 Cross Probing

- → OrCAD 회로도에서 Symbol, Nets를 선택하면 Mentor Board Station Layout에서 선택된다.
- → Multi Selection 및 Move Selected 기능 지원

#### **Example**

→ Union 메뉴에서 Cross Probing 기능을 Check한다.
 → OrCAD 회로도에서 Symbol을 선택하면 Mentor Layout의 해당 Symbol이 선택된다.

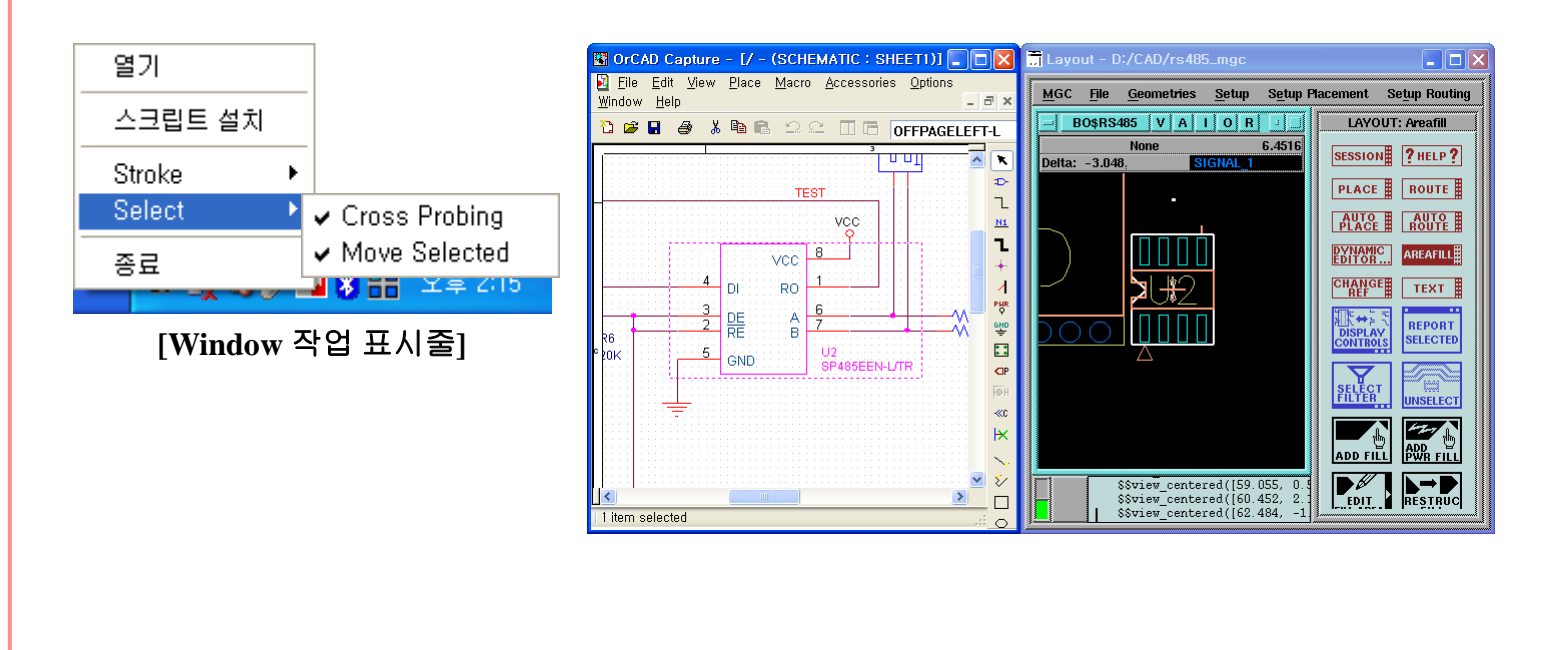

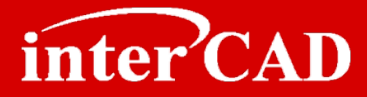

## Mentor Board Station Layout 정보(Footprint/Ref변경/부품좌표)를 OrCAD로 적용

→ Layout 부품정보를 OrCAD 회로도에 업데이트할 수 있는 swp 파일을 생성하는 기능으로 Layout의 Reference 변경, Geometry, Location정보를 OrCAD Part의 Property에 업데이트 할 수 있다.

#### Step 1

→ Layout > CoWork > Back Annotate를 실행한 후 Back Annotate 항목을 선택한다.

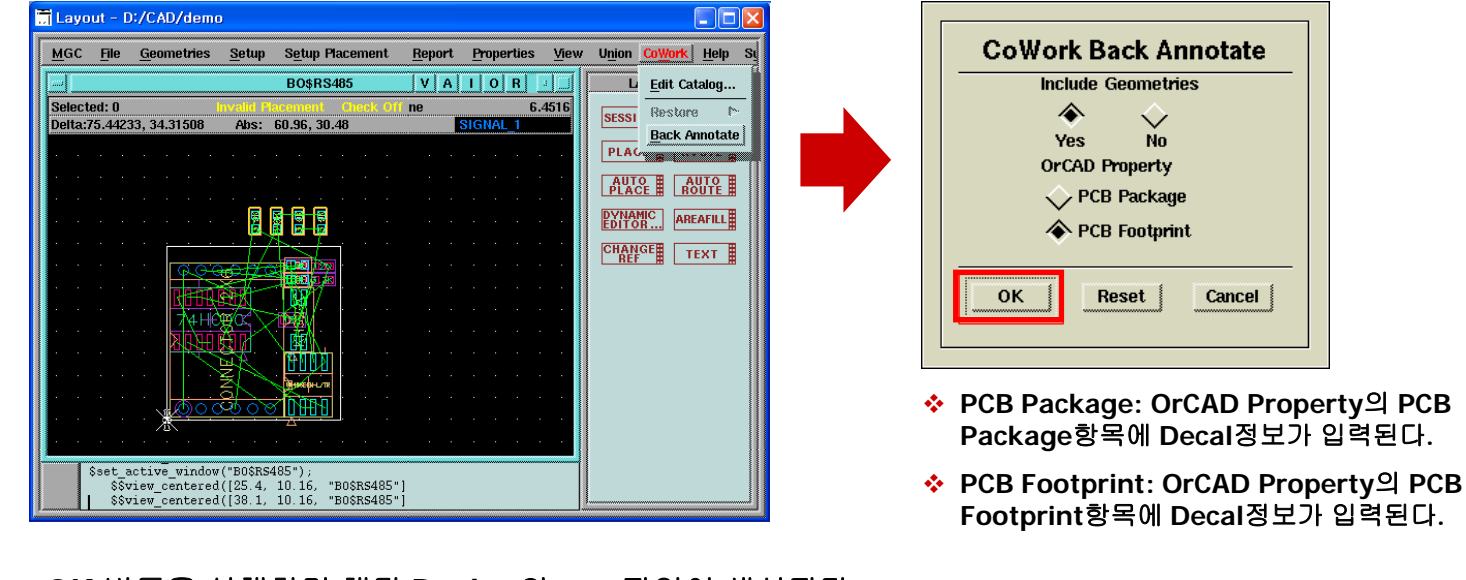

→ OK 버튼을 실행하면 해당 Design의 swp파일이 생성된다.

## **OrCAD<sup>®</sup>** Capture to Layout Interface

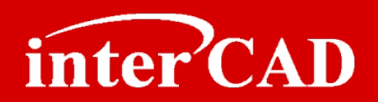

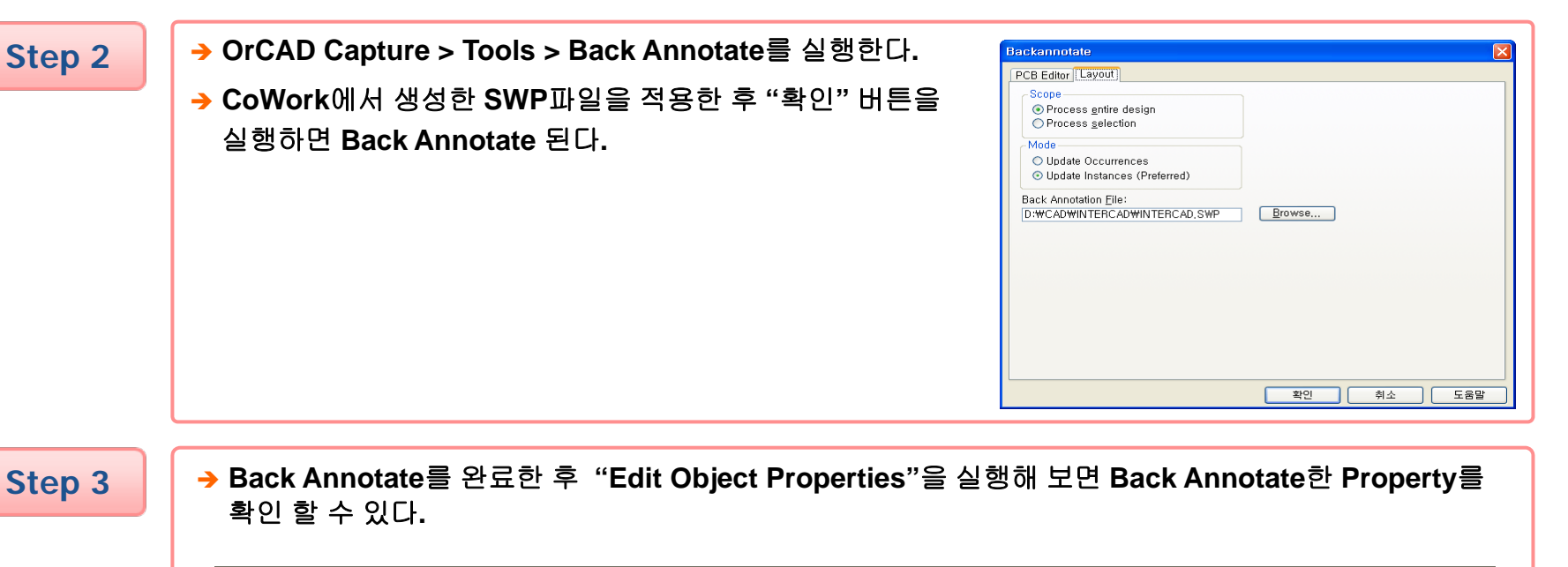

| E                | Property Editor                                     |                 |                      |                                        |      |   |  |  |  |  |  |  |  |
|------------------|-----------------------------------------------------|-----------------|----------------------|----------------------------------------|------|---|--|--|--|--|--|--|--|
| C                | New Column Apply Display Delete Property Filte      | r by: < Current | properties >         | V Help                                 |      |   |  |  |  |  |  |  |  |
|                  |                                                     | PCB Package     | PCB PartLoc          | PCB RefLoc                             | Posi | ^ |  |  |  |  |  |  |  |
| 1                | F SCHEMATIC1 : Control BUS Buffer : C147            | c1608           | MM,18.957,66.923,0,1 | MM,0.036,1.71,0,CC,0.9,0.765,0.18,std; |      | - |  |  |  |  |  |  |  |
| 2                | SCHEMATIC1 : Control BUS Buffer : C152              | c1608           | MM,18.957,60.7,180,1 | MM,0.036,1.687,0,CC,0.9,0.765,0.18,std | -/// |   |  |  |  |  |  |  |  |
| 3                | SCHEMATIC1 : Control BUS Buffer : C579              | c1608           | MM,18.957,66.923,0,2 | MM,0.0,2.0,0,CC,0.9,0.765,0.18,std,1   |      |   |  |  |  |  |  |  |  |
| 4                | SCHEMATIC1 : Control BUS Buffer : C589              | c1608           | MM,18.957,60.7,0,2   | MM,0.0,2.0,0,CC,0.9,0.765,0.18,std,1   |      |   |  |  |  |  |  |  |  |
| 5                | SCHEMATIC1 : Control BUS Buffer : U28               | sop48_w12.6x    | MM,10.321,63.113,180 | MM,7.6,0.1,270,CC,0.9,0.765,0.18,std,1 |      |   |  |  |  |  |  |  |  |
| 6                | <b>SCHEMATIC1 : Control Clock Generation : R150</b> | r1608           | MM,30.991,44.45,270, | MM,3.55,0.009,0,CC,0.9,0.765,0.18,std; |      |   |  |  |  |  |  |  |  |
| - <u>∩</u><br>-₹ | ▶\Parts ( Schematic Nets ( Flat Nets ( F            | ins 🕻 Titl      | ]                    |                                        | >    |   |  |  |  |  |  |  |  |

## **OrCAD®** Capture to Layout Interface

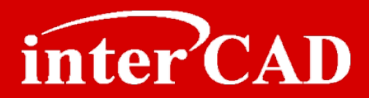

#### interCAD<sup>™</sup> CoWork For Mentor Board Station Layout

- → OrCAD를 이용한 Mentor Layout Data 생성
- → OrCAD 회로 변경내용 Mentor Layout 업데이트
- → Mentor Design 정보 OrCAD로 Back Annotate

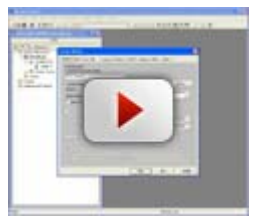

<u>OrCAD를 이용한</u> Mentor Layout Data 생성

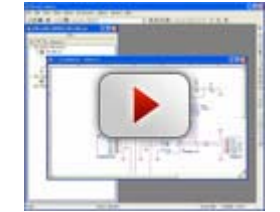

<u>OrCAD 회로 변경내용</u> Mentor Layout 업데이트

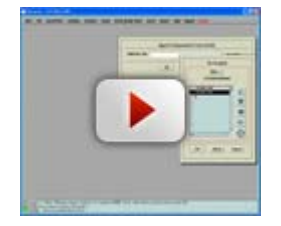

```
<u>Mentor Design 정보</u>
<u>OrCAD로 Back Annotate</u>
```

www.intercad.co.kr - 31 -

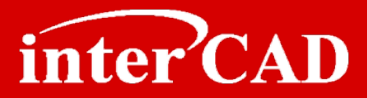

# 감사합니다!

기술지원

담당자: 오승석 대리

E-mail: <a href="mailto:support@intercad.co.kr">support@intercad.co.kr</a>

Tel : 031-786-0123